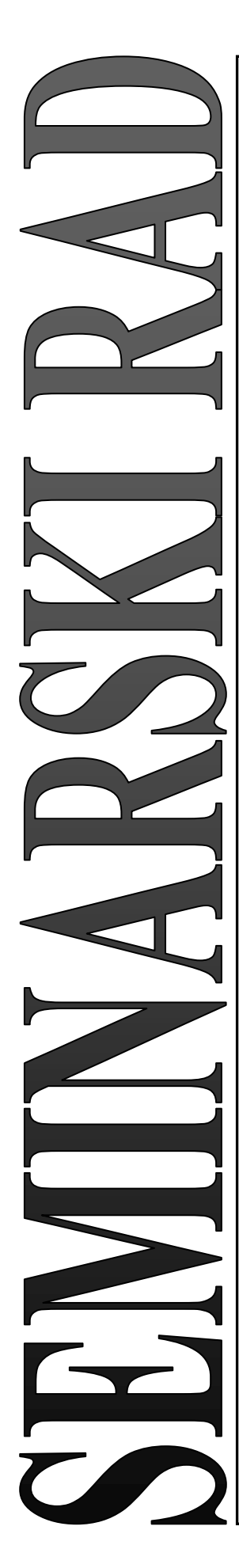

# PANEVROPSKI UNIVERZITET APEIRON FAKULTET INFORMACIONIH TEHNOLOGIJA

Redovne studije Smjer "Računarska bezbjednost i zaštita informacija"

Predmet OBJEKTNO ORJENTISANO PROGRAMIRANJE

## Java OOP - ESP8266 SPIFFS Seminarski rad

Predmetni nastavnik **Prof. dr Saša Salapura** 

Student Siniša Subašić Index br. 195-19/R-ITB-S

Banja Luka, decembar 2021.

# SADRŽAJ

|    | UVOD   |                                              | 1  |
|----|--------|----------------------------------------------|----|
| 1. | POTRE  | BNI ALATI                                    | 2  |
| 2. | POVEZ  | ZIVANJE – KEYPAD, ESP8266                    | 3  |
| 3. | ESP82  | 66 SPIFFS                                    | 5  |
| 4. | JAVA F | PROGRAM                                      | 6  |
|    | 4.1.   | Kôd klase NovaLozinka                        | 8  |
|    | 4.2.   | Kôd metode nova_lozinkaButtonActionPerformed | 9  |
|    | 4.3.   | ESP8266 Kôd                                  | 10 |

## UVOD

Kroz ovaj seminarski rad će čitaocima biti prikazan i objašnjen način postavljanja nove lozinke za **ESP8266 Keypad** uz pomoć **Java** programskog jezika, kao i potrebni alati, kôd programa i objašnjenje SPIFFS fajl-sistema.

Korišteni IDE (razvojna okruženja): Apache NetBeans, Arduino IDE.

#### **1. POTREBNI ALATI**

Alati koji su potrebni za pravilno izvršavanje projekta su:

- NetBeans IDE
- Arduino IDE
- ESP8266<sup>1</sup>, MicroUSB
- Keypad (*3x3*, *4x4*)

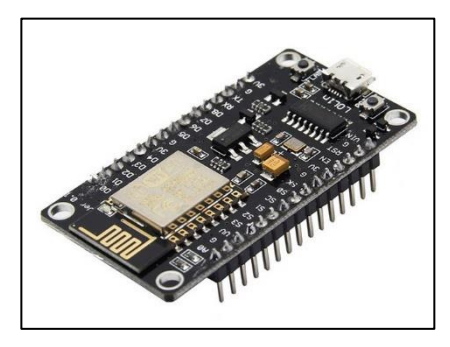

Slika 1: *ESP8266* 

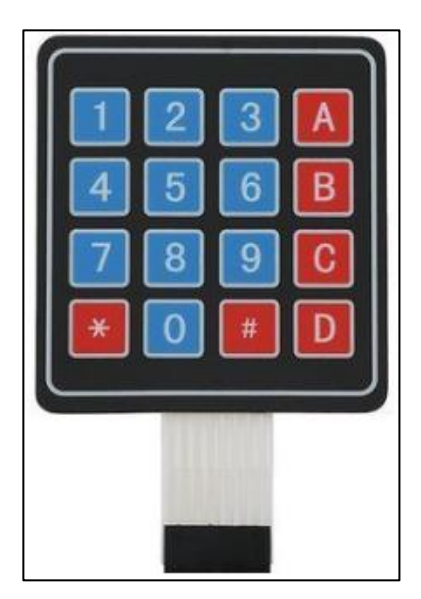

Slika 2: 4x4 Keypad

<sup>&</sup>lt;sup>1</sup> SPIFFS fajl-sistem je podržan i na ESP-32 razvojnoj ploči.

### 2. POVEZIVANJE – KEYPAD, ESP8266

4x4 Keypad sadrži osam konekcija (četiri za redove, četiri za kolone).

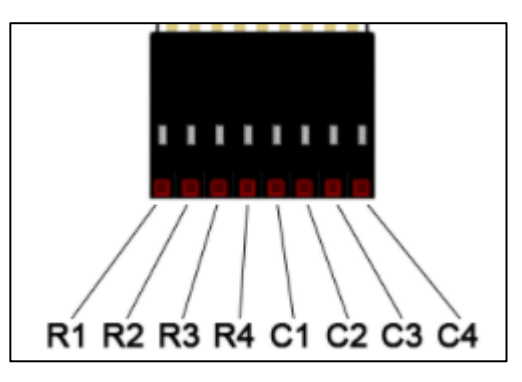

Slika 3: 4x4 Keypad konekcije

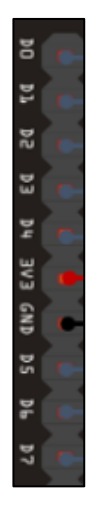

Slika 4: *ESP8266 konekcije (D0 – D7)* 

Keypad je potrebno povezati sa ESP8266 na sljedeći način:

| ESP8266 pin | Keypad pin |
|-------------|------------|
| D0          | R1         |
| D1          | R2         |
| D2          | R3         |
| D3          | R4         |
| D4          | C1         |
| D5          | C2         |
| D6          | С3         |
| D7          | C4         |

Takođe je potrebno podesiti Arduino IDE na sljedeće postavke (meni Tools):

| Board: "NodeMCU 1.0 (ESP-12E Module)"                     | > |
|-----------------------------------------------------------|---|
| Builtin Led: "2"                                          | > |
| Upload Speed: "921600"                                    | > |
| CPU Frequency: "80 MHz"                                   | > |
| Flash Size: "4MB (FS:1MB OTA:~1019KB)"                    | > |
| Debug port: "Disabled"                                    | > |
| Debug Level: "None"                                       | > |
| IwIP Variant: "v2 Lower Memory"                           | > |
| VTables: "Flash"                                          | > |
| C++ Exceptions: "Disabled (new aborts on oom)"            | > |
| Stack Protection: "Disabled"                              | > |
| Erase Flash: "Only Sketch"                                | > |
| SSL Support: "All SSL ciphers (most compatible)"          | > |
| MMU: "32KB cache + 32KB IRAM (balanced)"                  | > |
| Non-32-Bit Access: "Use pgm_read macros for IRAM/PROGMEM" | > |
|                                                           |   |

Slika 5: Arduino IDE - postavke

#### 3. ESP8266 SPIFFS

Pored navedenih potrebnih alata, potrebno je preuzeti i tool za pristup ESP8266 fajl-sistemu.<sup>2</sup>

Nakon preuzimanja, **ESP8266FS** *tool* je potrebno prevući na sljedeću lokaciju: *<Arduino instalacija>/Arduino/tools/*.

Ukoliko datoteka tools ne postoji, kreirati istu.

**ESP8266 SPIFFS** predstavlja fajl-sistem pomoću kojeg se moze vršiti upload raznih fajlova u ugrađenu fleš memoriju razvojne ploče.

Pomoću *SPIFFS* ćemo izvršiti upload *password.txt* (kreiran pomoću Java programskog jezika), u internu memoriju ESP8266 ploče.

Ukupna veličina fajlova je ograničena veličinom rezervisane fleš memorije za SPIFFS fajlsistem (u ovom slučaju maksimalno *3MB*).

| Flash Size: "4MB (FS:1MB OTA:~1019KB)" | > | 4MB (FS:2MB OTA:~1019KB)  |
|----------------------------------------|---|---------------------------|
| Debug port: "Disabled"                 | > | 4MB (FS:3MB OTA:~512KB)   |
| Debug Level: "None"                    | • | 4MB (FS:1MB OTA:~1019KB)  |
| IwIP Variant: "v2 Lower Memory"        | > | 4MB (FS:none OTA:~1019KB) |

Slika 6: *Veličina fleš memorije* 

Na slici primjećujemo da je ukupna veličina fleš memorije *4MB*, od koje ćemo iskoristiti samo *2MB*:

- 1MB za samo izvršavanje programa,
- 1MB za SPIFFS fajl-sistem (maksimalna veličina 3MB, ukoliko za to ima potrebe).

Više informacija o SPIFFS fajl-sistemu je moguće pronaći na sljedećem linku: *ESP8266 SPIFFS Filesystem*.

<sup>&</sup>lt;sup>2</sup> Tool je moguće preuzeti na sljedećem linku: https://github.com/esp8266/arduino-esp8266fs-plugin/releases/download/0.5.0/ESP8266FS-0.5.0.zip

#### 4. JAVA PROGRAM

Pomoću programa kreiranog u Javi omogućeno je postavljanje nove lozinke koja će se unositi preko 4x4 Keypada.

| 🅌 Java - ESP8266 | —          |   | $\times$ |
|------------------|------------|---|----------|
| Unos n           | ove lozink | e |          |
| Posta            | vi lozinku |   |          |

Slika 7: Java program – Nova lozinka

Nakon unosa lozinke, pritiskom na dugme *Postavi lozinku* će se kreirati (ili upisati) fajl sa nazivom *password.txt*.

**Napomena**: Fajl *password.txt* se mora nalaziti u folderu *data* kojeg je potrebno kreirati u folderu ESP8266 projekta.

Ako je naziv projekta *ESP8266\_JAVA\_OOP*, fajl će se nalaziti u: *Documents/Arduino/ESP8266\_Java\_OOP/data/password.txt* 

Ovaj korak je obavezan jer SPIFFS fajl-sistem može da čita samo fajlove iz foldera data.

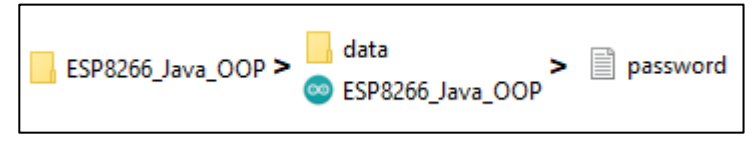

Slika 8: Lokacija password.txt fajla

Nakon što je lozinka upisana u fajl *password.txt*, potrebno je, u Arduino IDE, odabrati opciju *Tools > ESP8266 Sketch Data Upload* kako bi se fajl unio u SPIFFS fajl-sistem.

| Tools | Help                       |              |
|-------|----------------------------|--------------|
|       | Auto Format                | Ctrl+T       |
|       | Archive Sketch             |              |
|       | Fix Encoding & Reload      |              |
|       | Manage Libraries           | Ctrl+Shift+I |
|       | Serial Monitor             | Ctrl+Shift+M |
|       | Serial Plotter             | Ctrl+Shift+L |
|       | ESP8266 Sketch Data Upload |              |

Slika 9: ESP8266 Sketch Data Upload – upload password.txt fajla na SPIFFS

Nakon obavljenih koraka, lozinka će se uspješno izmijeniti i biće omogućen unos iste sa 4x4 Keypada.

#### 4.1. Kôd klase NovaLozinka

Klasa NovaLozinka vrši:

- Provjeru validnosti lozinke uz **Regex**,
- Upis lozinke u fajl *password.txt*.

```
import java.io.FileWriter;
import java.io.IOException;
public class NovaLozinka {
    static String provjeraLozinke(String lozinka)
    {
        if (lozinka.trim().isEmpty())
        {
            return "EMPTY";
        }
        else if (!lozinka.matches("[0-9A-D]*"))
        {
            return "INVALID";
        }
        return "";
    }
    static void postaviLozinku(String lozinka) throws IOException
    {
        FileWriter writer = new
FileWriter("C:\\Users\\user\\Documents\\Arduino\\ESP8266 Java OOP\\data\\pass
word.txt");
        writer.write(lozinka);
        writer.close();
    }
```

#### NovaLozinka.java

Primjećujemo da Regex jedino dozvoljava unos karaktera 0-9 i A – D, jer su to jedini karakteri koje je moguće unijeti na keypadu (osim \* i #, ali su oni rezervisani za druge operacije u programu).

#### 4.2. Kôd metode nova\_lozinkaButtonActionPerformed

Metoda *nova\_lozinkaButtonActionPerformed* će se pozvati nakon što se pritisne dugme *Postavi lozinku*.

Metoda će primjenom klase NovaLozinka.java provjeriti i postaviti novu lozinku.

```
private void nova lozinkaButtonActionPerformed (java.awt.event.ActionEvent
evt) {
        String lozinka = new String(nova lozinka.getPassword());
       nova lozinkaResponse.setVisible(true);
        switch (NovaLozinka.provjeraLozinke(lozinka)) {
               case "EMPTY":
                       nova lozinkaResponse.setText("<html> <strong> Lozinka
ne moze biti prazna! </strong> </html>");
                       break;
               case "INVALID":
                       nova lozinkaResponse.setText("<html> Dozvoljeni su
samo sljedeci karakteri: <strong>0 - 9, A - D</strong>! </html>");
                       nova lozinka.setText("");
                       break;
               default:
                       try {
                               NovaLozinka.postaviLozinku(lozinka);
                               nova lozinkaResponse.setText("<html> <strong>
Lozinka uspjesno postavljena. </strong> </html>");
                               nova lozinka.setText("");
                       } catch (IOException ex) {
        Logger.getLogger(JFrame.class.getName()).log(Level.SEVERE, null, ex);
                       }
                           break;
        }
```

nova\_lozinkaButtonActionPerformed

#### 4.3. ESP8266 Kôd

Kôd ESP8266 programa se može pronaći na sljedećim linkovima:

https://pastebin.com/eAYUTZ0w

https://pastebin.com/gJG3pKhh

https://pastebin.com/AthVL1F0